## Tutorial de acesso à rede eduroam

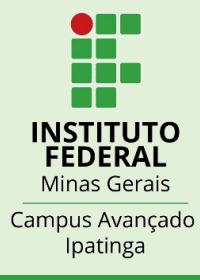

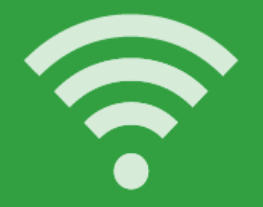

Clique no ícone de rede do seu dispositivo

## Selecione a rede "eduroam"

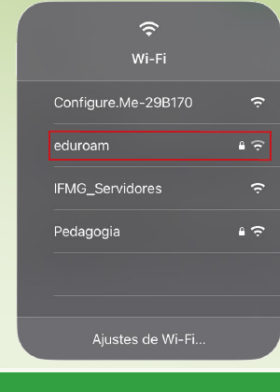

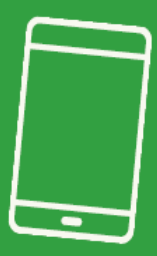

Siga os passos abaixo, de acordo com o seu dispositivo:

| eduroam                           |
|-----------------------------------|
| Método EAP                        |
| PEAP 🔶                            |
| Autenticação de fase de 2         |
| MSCHAPV2 🔶                        |
| Certificado de CA                 |
| (Não especificado) ou Não Validar |
| Certificados de usuário           |
| (Não especificado)                |
| Identidade                        |
| login_ou_RA@ifmg.edu.br           |
| Identidade anônima                |
| Senha                             |
|                                   |
| Cancelar Conectar                 |

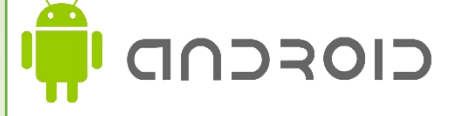

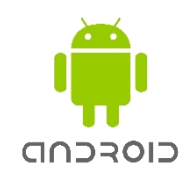

Método EAP: PEAP Autenticação de fase de 2: MSCHAPV2 Certificado de CA: (Não especificado) ou Não validar Certificado de usuário: (Não especificado) Identidade: seu login de acesso \* Identidade anônima: em branco Insira a senha: sua senha\* \* Aluno: utilizar o RA. juntamente com o sufixo @ifmg.edu.br (exemplo 20003465@ifmg.edu.br. e a Senha do MEUIFMG

\*Administrativo / Docente: login e senha de acesso aos sistemas do IFMG (SEI/SUAP/Conecta).

ATENÇÃO - As outras configurações deverão permanecer como estão, tome cuidado para não digitar a senha no campo "Identidade anônima", este deve permanecer em branco.

Após o primeiro acesso, sempre que a rede a qual você se conectou estiver disponível a conexão será realizada automaticamente.

## Tutorial de acesso à rede eduroam

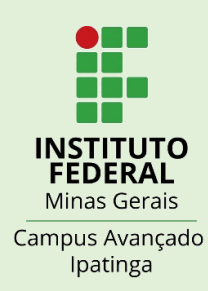

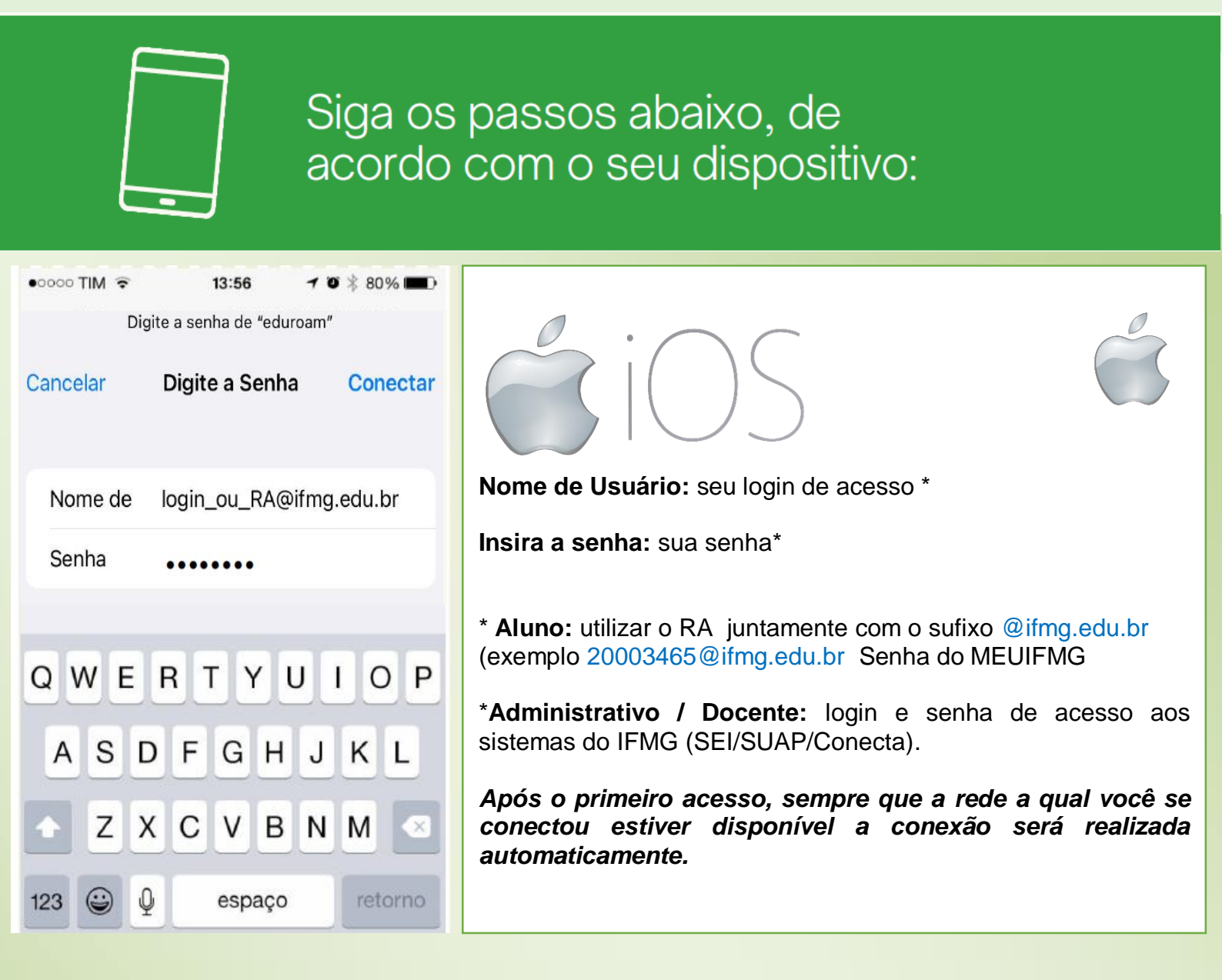

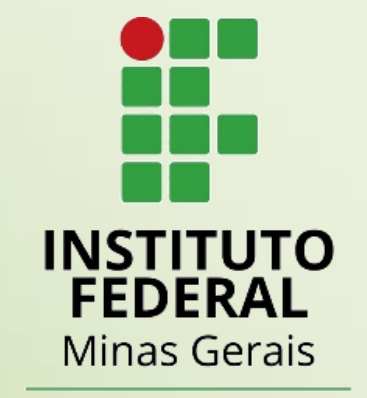

Campus Avançado Ipatinga